1. Заходим в личный кабинет по адресу <u>https://abit.pgups.ru/</u> и выбираем вкладку «Заявления».

| $(\mathfrak{A})$          | Русск                                    | ий ~ | ₿ |
|---------------------------|------------------------------------------|------|---|
| AE 0                      | Рабочий стол<br>Новости Чаты Поступление |      |   |
| 🝥 Чат                     |                                          |      |   |
| Администрирование         |                                          |      |   |
| 🕐 Авторизация             |                                          |      |   |
| 🖹 Пользователи            |                                          |      |   |
| 😓 Настройки               |                                          |      |   |
| 🖂 Интеграция              |                                          |      |   |
| Справочники               |                                          |      |   |
| 🖉 Модули                  |                                          |      |   |
| Управление                |                                          |      |   |
| 📄 Новости                 |                                          |      |   |
| Абитуриент                | v                                        |      |   |
| • Заявления               | -                                        |      |   |
| • Анкета                  |                                          |      |   |
| • Вступительные испытания |                                          |      |   |

2. Выбираем приемную кампанию.

| ыберите приемную кампанию                       | Назад |
|-------------------------------------------------|-------|
| Введите название приемной кампании              |       |
| 2022/2023 учебный год: Бакалавриат, Специалитет | >     |
| 2022/2023 учебный год: Магистратура             | >     |
| 2022/2023 учебный год: СПО                      | >     |

3. Нажимаем кнопку «Подать заявление».

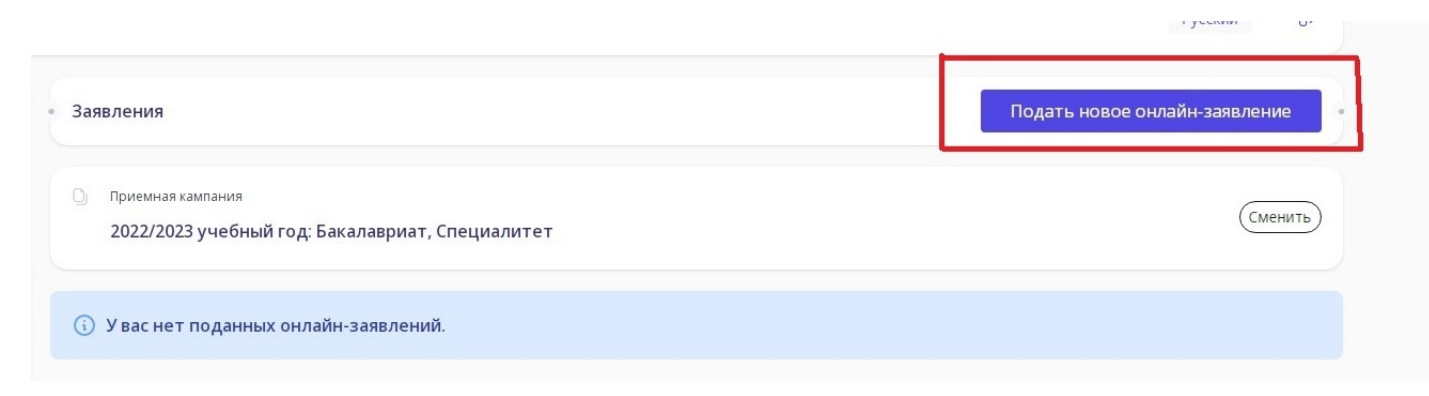

### 4. Шаг 1. Заполните основные данные.

|          | товные данные → (                       | 2) Выбор конкурсов     | $\rightarrow$    | 3 Анке      | та аби  | пуриента         | - 4 30      | прузка документов |
|----------|-----------------------------------------|------------------------|------------------|-------------|---------|------------------|-------------|-------------------|
| Туже пол | лучил(а) образование <b>*</b>           |                        |                  |             |         |                  |             |                   |
| Среди    | нее общее образование (11 кла           | ссов, школа)           |                  |             |         |                  |             | ~                 |
| хочу по  | оступать на образовательные программи   | si *                   |                  |             |         |                  |             |                   |
| Прогр    | оаммы бакалавриата, специали            | гета                   |                  |             |         |                  |             |                   |
| пособ в  | озврата оригиналов документов в случа   | е непоступления *      |                  |             |         |                  |             |                   |
| Лично    | þ                                       |                        |                  |             |         |                  |             |                   |
| уже сда  | вал(а) или буду сдавать ЕГЭ по предмета | м                      |                  |             |         |                  |             |                   |
| D        | Биология                                |                        | баллов           |             | ~       | год сдачи        |             |                   |
| )        | Информатика и ИКТ                       |                        | баллов           |             | ~       | год сдачи        |             |                   |
| •        | Математика                              | 36                     | баллов           | 2022        | ~       | год сдачи        |             |                   |
|          | Обществознание                          |                        | баллов           |             | ~       | год сдачи        |             |                   |
| •        | Русский язык                            | 36                     | баллов           | 2022        | ~       | год сдачи        |             |                   |
| •        | Физика                                  | 36                     | баллов           | 2022        | ~       | год сдачи        |             |                   |
|          | Прошу допустить к участию во в          | ступительных испытания | іх, проводимых с | образовате  | льной   | организацией сам | остоятельно |                   |
|          | Я участвовал(а) в олимпиадах шк         | ольников               |                  |             |         |                  |             |                   |
| D        | У меня есть особые права или пр         | реимущественное право  | зачисления       |             |         |                  |             |                   |
| •        | Я заключил(а) договор о целево          | м обучении             |                  |             |         |                  |             |                   |
| омер до  | оговора о целевом обучении *            |                        |                  | Дата заключ | ения до | говора *         |             |                   |
|          |                                         |                        |                  | д.д.мм.г    | FFF     |                  |             |                   |
|          | об организации по договору о целевом о  | 5010000 *              |                  | 0.000.000   | 60000   |                  |             |                   |

### 5. Шаг 2. Выберите интересующие вас конкурсы.

|                                                                                      |   | ( | 2 @ ☆ |  |
|--------------------------------------------------------------------------------------|---|---|-------|--|
| Подача онлайн-заявления                                                              |   |   |       |  |
| ⊙ Основные данные → ② Выбор конкурсов → ③ Анкета абитуриента → ④ Загрузка документов |   |   |       |  |
| 🌫 Фильтры Сбросить 🗙                                                                 | ` |   |       |  |
| 08.03.01 Строительство Очно-заочная                                                  | > |   |       |  |
| 08.03.01 Строительство Очная                                                         | > |   |       |  |
| 08.05.01 Строительство уникальных зданий и сооружений очная                          | , |   |       |  |
| 09.03.01 Информатика и вычислительная техника 🛛 Очная                                | ` |   |       |  |
| 10.05.03 Информационная безопасность автоматизированных систем Очная                 | > |   |       |  |
| 13.03.01 Теплоэнергетика и теплотехника Заочная                                      | > |   |       |  |
| 13.03.01 Теплоэнергетика и теплотехника Очная                                        | > |   |       |  |
| 13.03.02 Электроэнергетика и электротехника Заочная                                  | > |   |       |  |
| 13.03.02 Электроэнергетика и электротехника Очная                                    | > |   |       |  |
|                                                                                      |   |   |       |  |

### 6. Шаг 3. Расставьте приоритеты.

| нажите прис | оритетность в | ыоранных направлении подготовки (специальностеи) и конкурсов                                     |
|-------------|---------------|--------------------------------------------------------------------------------------------------|
| Приоритет   | Направление г | тодготовки или конкурс                                                                           |
| 1 🗸         | 23.05.06 Стр  | юительство железных дорог, мостов и транспортных тоннелей / очная форма, СОО или СПО, ТС / общий |
|             | Приоритет     | Направление подготовки или конкурс                                                               |
|             | ~             | Мосты (МТ), очн, 5 лет, на базе соо, ТС                                                          |
|             | Приоритет     | Направление подготовки или конкурс                                                               |
|             | ~             | Строительство дорог промышленного транспорта (ПТ), очн, 5 лет, на базе соо, ТС                   |
| 1           | Приоритет     | Направление подготовки или конкурс                                                               |
|             | 1 ~           | Строительство магистральных железных дорог (СЖД (Изыскания)), очн, 5 лет, на базе соо, ТС        |
|             | Приоритет     | Направление подготовки или конкурс                                                               |
|             | ~             | Тоннели и метрополитены (Т), очн, 5 лет, на базе соо, ТС                                         |
|             | Приоритет     | Направление подготовки или конкурс                                                               |
|             | ~             | Управление техническим состоянием железнолорожного пути (СЖУ), очн. 5 лет. на базе соо. ТС       |

### 7. Шаг 4. Добавьте данные абитуриента.

| <ul> <li>Основные данные</li> </ul> | 🕙 вырор конкурсов               | >      | 🥶 Анкета аритурие        | нта —    | (4) Загрузка до | кументов |
|-------------------------------------|---------------------------------|--------|--------------------------|----------|-----------------|----------|
| ФИО                                 |                                 |        |                          |          |                 |          |
| Фамилия *                           | VIMR *                          |        |                          | Отчество |                 |          |
| Иванов                              | Петр                            |        |                          | Петрович |                 |          |
| Контактные данные                   |                                 |        |                          |          |                 |          |
| E-mail *                            | Моб. телефон *                  |        | Телефон                  | I        | Раб. телефон    |          |
|                                     | +7 ~ (111) 111-11               | -11    |                          |          |                 |          |
| Удостоверение личности              |                                 |        |                          |          |                 |          |
| Тип удостоверения                   |                                 |        | Гражданство              |          |                 |          |
| Паспорт гражданина Российской       | Федерации                       | ~      | Россия                   |          |                 | ~        |
| Серия *                             |                                 |        | Номер *                  |          |                 |          |
| 1111                                |                                 |        | 222222                   |          |                 |          |
| Код подразделения                   |                                 |        | Кем выдано удостоверение |          |                 |          |
| 123-456                             |                                 |        | 18 о/м                   |          |                 |          |
| Дата выдачи *                       |                                 |        |                          |          |                 |          |
| 01.09.2015                          |                                 |        |                          |          |                 |          |
| Сдавал(а) или буду сдавать Е        | ГЭ по другому удостоверению лич | чности |                          |          |                 |          |
| Пол                                 |                                 |        | Дата рождения *          |          |                 |          |
| Мужской                             |                                 | ~      | 22.12.1999               |          |                 | Ð        |
| Место рождения                      |                                 |        |                          |          |                 |          |
| Мурманск                            |                                 |        |                          |          |                 |          |
| Адрес регистрации *                 |                                 |        |                          |          |                 |          |
| пр. Ленина, 12-2                    |                                 |        |                          |          |                 |          |
| Адрес проживания                    |                                 |        |                          |          |                 |          |
| Совпадает с адресом регист          | грации                          |        |                          |          |                 |          |
| снилс*                              |                                 |        |                          |          |                 |          |
| О У меня нет СНИЛС                  |                                 |        |                          |          |                 |          |
| 181-754-959 07                      |                                 |        |                          |          |                 |          |

медалью

| Документ о       | полученном образовании                                                      |                                                         |                                                           |                                                      |                                    |
|------------------|-----------------------------------------------------------------------------|---------------------------------------------------------|-----------------------------------------------------------|------------------------------------------------------|------------------------------------|
| Страна *         |                                                                             |                                                         | Населенный пункт *                                        |                                                      |                                    |
| Россия 🗸         |                                                                             |                                                         | Мурманск                                                  |                                                      |                                    |
| Образовательная  | организация *                                                               |                                                         |                                                           |                                                      |                                    |
| ГБОУ СОШ М       | le3                                                                         |                                                         |                                                           |                                                      |                                    |
| Вид документа *  |                                                                             |                                                         |                                                           |                                                      |                                    |
| Аттестат о с     | реднем общем образовании                                                    |                                                         |                                                           |                                                      | ÷                                  |
|                  |                                                                             |                                                         | Уровень образования (по докум                             | ленту)                                               |                                    |
|                  |                                                                             | ~                                                       |                                                           |                                                      |                                    |
| Серия            |                                                                             |                                                         | Номер *                                                   |                                                      |                                    |
| 12345            |                                                                             |                                                         | 678945612                                                 |                                                      |                                    |
| Дата выдачи *    |                                                                             |                                                         | Годокончания *                                            |                                                      |                                    |
| 15.06.2021       |                                                                             |                                                         | 2021                                                      |                                                      |                                    |
| Число оценок «Уд | овлетворительно»                                                            | Число оценок «Хорошо»                                   |                                                           | Число оценок «Отлично»                               |                                    |
| 0                |                                                                             | 0                                                       |                                                           | 0                                                    |                                    |
| Степеньотличия   |                                                                             |                                                         |                                                           |                                                      |                                    |
| Не выбранс       | · ·                                                                         |                                                         |                                                           |                                                      |                                    |
| Индивидуал       | ьные достижения                                                             |                                                         |                                                           |                                                      |                                    |
| Виддостижения    |                                                                             |                                                         |                                                           |                                                      | Максимальный балл за<br>достижение |
| 0                | Наличие статуса победителя (призера<br>мастерству среди инвалидов и лиц с о | ) национального и (или) ме<br>граниченными возможнос    | ждународного чемпионата г<br>тями здоровья «Абилимпикс    | ю профессиональному<br>»                             | 5                                  |
| 0                | Наличие спортивных разрядов: Канди,<br>футбол, волейбол, баскетбол, гандбол | дат в мастера спорта Росси<br>1, регби, хоккей          | и (КМС), <mark>1-</mark> й спортивный разр                | ояд по игровым видам спорта:                         | 5                                  |
| 0                | Наличие аттестата о среднем общем о<br>награжденных золотой медалью, или    | образовании с отличием, и<br>аттестата о среднем (полно | ли аттестата о среднем (полн<br>ом) общем образовании для | юм) общем образовании для<br>награжденных серебряной | 5                                  |

На этом же шаге укажите свои индивидуальные достижения при их наличии.

они ий изстор спорта Воссии (2МС). Мастор ср

a Zacau

### 8. Шаг 4. Загрузка документов.

| Подача онлайн-заявления                                                             | •                                                     |
|-------------------------------------------------------------------------------------|-------------------------------------------------------|
| <ul> <li>Основные данные</li> <li>Выбор конкурсов</li> </ul>                        | Анкета абитуриента                                    |
| Загрузка скан-копий документов                                                      |                                                       |
| Удостоверение личности *                                                            |                                                       |
| Вторая и третья страница паспорта                                                   | Разворот с регистрацией по паспорту                   |
| Выбрать файлы Файл не выбран                                                        | Выбрать файлы Файл не выбран                          |
| Поддерживаются файлы в формате PDF, JPG, RTF до 5 M6.                               | Поддерживаются файлы в формате PDF, JPG, RTF до 5 Mb. |
| Другое удостоверение личности, по которому сданы или                                | 1 будут сдаваться предметы ЕГЭ                        |
| Вторая и третья страница паспорта                                                   |                                                       |
| Поддерживаются файлы в формате PDF, JPG, RTF до 5 M6.                               |                                                       |
| Разворот с регистрацией по паспорту                                                 |                                                       |
| Выбрать файлы Файл не выбран                                                        |                                                       |
| Поддерживаются файлы в формате PDF, JPG, RTF до 5 M6.                               |                                                       |
| снилс                                                                               |                                                       |
| Distance Andress Andress Andress                                                    |                                                       |
| Сыбрать фаилы Фаил не выбран                                                        |                                                       |
| ⊜ СНИЛС.pdf ₪                                                                       |                                                       |
| Документ об образовании *                                                           |                                                       |
| Основной лист документа об образовании                                              | Приложение к документу об образовании                 |
| Выбрать файлы Файл не выбран                                                        | Выбрать файлы Файл не выбран                          |
| Поддерживаются файлы в формате PDF, JPG, RTF до 5 M6.                               | Поддерживаются файлы в формате PDF, JPG, RTF до 5 M6. |
| аттурд ш                                                                            | атт прилиц ст.jpg 🖬 📄 атт прилоборот.jpg 💼            |
| Договор о целевом обучении                                                          |                                                       |
| Выбрать файлы Файл не выбран                                                        |                                                       |
| Поддерживаются файлы в формате PDF, JPG, RTF до 5 M6.                               |                                                       |
| поддерживаются файлы в формате чог, учо, кт г до этио.                              |                                                       |
| 📄 СНИЛС.рdf 🔟                                                                       |                                                       |
| Документ об образовании *                                                           |                                                       |
| Основной лист документа об образовании                                              | Приложение к документу об образовании                 |
| Выбрать файлы Файл не выбран                                                        | Выбрать файлы Файл не выбран                          |
| Поддерживаются файлы в формате PDF, JPG, RTF до 5 M6.                               | Поддерживаются файлы в формате PDF, JPG, RTF до 5 M6. |
| атт.jpg 🔟                                                                           | атт приллицст.jpg 🔟<br>атт прилоборот.jpg 💼           |
| Договор о целевом обучении                                                          |                                                       |
| Выбрать файлы Файл не выбран                                                        |                                                       |
| Поддерживаются файлы в формате PDF, JPG, RTF до 5 M6.                               |                                                       |
| Инливилуальные достижения                                                           |                                                       |
|                                                                                     |                                                       |
| сыорать файлы Фолмате DDF IRG RTF из 5 M6                                           |                                                       |
|                                                                                     |                                                       |
| Другие документы                                                                    |                                                       |
| Выбрать файлы Файл не выбран<br>Поллепживаются файлы в формате PDF IPG, RTF до 5 M6 |                                                       |
|                                                                                     |                                                       |
|                                                                                     |                                                       |
|                                                                                     |                                                       |
| скал-хония заявлетия<br>Выбрать файлы Файл не выбран                                |                                                       |
| Поддерживаются файлы в формате PDF, JPG, RTF до 5 M6.                               |                                                       |
| 📄 заявл.јрд 💼                                                                       |                                                       |
| Согласие на обработку персональных данных *<br>Печатать согласие                    |                                                       |
| Скан-копия согласия<br>Выбратьфайлы Файл не выбран                                  |                                                       |
| Поддерживаются файлы в формате PDF, JPG, RTF до 5 M6.                               |                                                       |
| сопд.јрд 🗊                                                                          |                                                       |
| Назад                                                                               | Отправить документы в приемную комиссию               |
|                                                                                     |                                                       |

Заявление и согласие на обработку персональных данных формируется в личном <u>кабинете!</u> Их необходимо распечатать, подписать, отсканировать и загрузить в ЛК!

# После выполнения всех шагов обязательно нажать кнопку «Отправить документы в приёмную комиссию»

Обязательно отслеживайте почту, на которую у Вас зарегистрирован личный кабинет! При наличии неполного пакета документов / неточностей / замечаний Вы получите письмо от приемной комиссии с предложением устранить недочёты.

## <u>После исправления (внесения изменений) обязательно ВНОВЬ нажать кнопку</u> «Отправить документы в приёмную комиссию» и отписаться на почту (в ответном письме) об исправлении замечаний!

Сканы документов об образовании выглядят следующим образом: Аттестат:

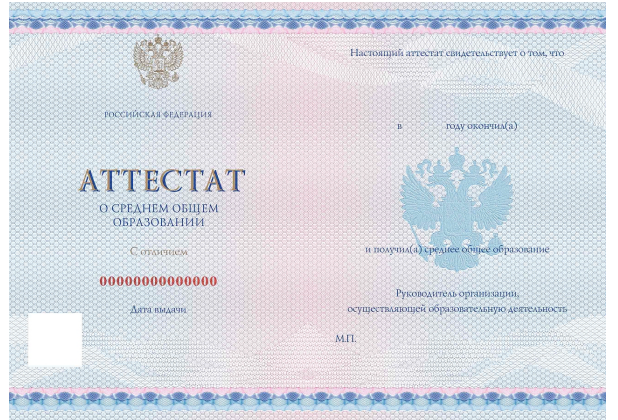

Аттестатом с отличием, дающим право на дополнительные 5 баллов по индивидуальным достижениям является только аттестат в котором <u>данное отличие прописано</u>! Если это не прописано, но даже при наличии все «5» - он не является аттестатом с отличием!

Приложение к аттестату: состоит из 2 сторон: в личный кабинет необходимо загружать обе!

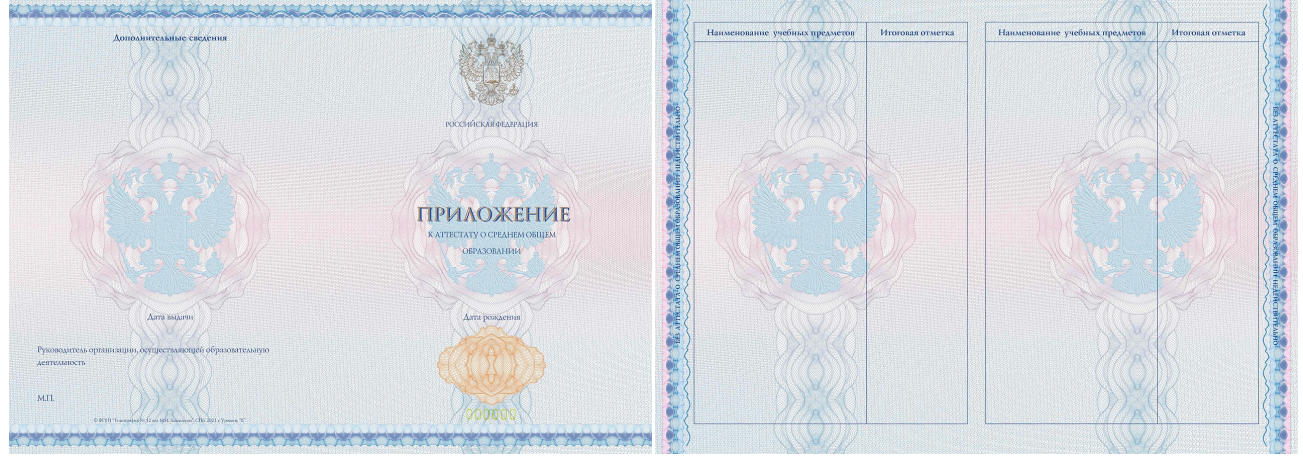

Если вами заявлены какие-либо индивидуальные достижения, особые права необходимо приложить подтверждающие документы.

Спортивные достижения подтверждаются разрядной книжкой и/или протоколом!